### ΝΟΙΤΑΜΆΟΗΝΙ ΥΤΝΑΆΆΑW ΤΕCHNICAL SUPPORT AND

. moo:next, please contact us at polaroid@sakar.com . you can also call our technical support department toll free at 877-408-0033, or for e-mail For technical support issues please visit our website at www.polaroid.com. For further assistance,

#### Warranty Card

parts or labor for a period of one year. defects in material or workmanship. Your product will be repaired or replaced at no charge for Inis warranty covers products that fail to function properly UNDER NORMAL USAGE, due to This warranty covers the original consumer purchaser only and is not transferable.

#### What Is Not Covered by Warranty

tampering, modification or accident. malfunctions from other than normal use, including but limited to, repair by unauthorized parties, Damages or malfunctions not resulting from defects in material or workmanship and damages or

#### :noitemtotin gnitoodselduort bne epivred ytnerrew nietdo ot

Call 877-408-0033 or Visit our website at www.polaroid.com.

that are not covered by warranty will be returned unrepaired. To receive Warranty service along with the name and address of an authorized product service

or accessories with the detective product. Any products received by the authorized service center return address to the authorized service center at your expense. Do not include any other items along with a dated copy of proof of purchase, a written explanation of the problem, and a valid requested service. It is your responsibility to properly package and send any defective products Product is within the applicable Warranty period(s), MUST be presented in order to obtain the procedures. Proot of purchase in the form of a bill of sale or receipted invoice, evidencing that the center, the original consumer purchaser must contact us for problem determination and service

·səiiddp (Jupupa)

.3J8A9332NA9T TON 2I QUA

brovide any Manufacturer's Warranty or support. endorsed or approved this product. PLR IP Holdings, LLC does not manufacture this product or under license. All other trademarks are the property of the respective owner, who has not sponsored, Pixel, Made in Polaroid and Polaroid Classic Border Logo are trademarks of PLR IP Holdings, LLC, used

This product is manufactured, distributed and sold by SAKAR International, Inc. Polaroid, Polaroid &

state to state or province to province. Contact your authorized retailer to determine if another

Some countries, states or provinces do not allow the exclusion or limitation of incidental or

PURCHASE PRICE OF THE PRODUCT SOLD BY DISTRIBUTOR. THIS WARRANTY SHALL NOT

to you. This warranty gives you specific legal rights, and you may have other rights that vary from

consequential damages or allow limitations on warranties, so limitation or exclusions may not apply

EXTEND TO ANYONE OTHER THAN THE ORIGINAL CONSUMER WHO PURCHASED THE PRODUCT

ING THE FOREGOING, CONSUMER'S RECOVERY AGAINST DISTRIBUTOR SHALL NOT EXCEED THE

PRODUCT. EXCEPT AS STATED HEREIU, NO OTHER WARRANTIES SHALL APPLY. NOTWITHSTAND-

BUSINESS, SAVINGS, DATA OR RECORDS) CAUSED BY THE USE, MISUSE OR INABILITY TO USE THE

CONSEQUENTIAL DAMAGES (SUCH AS, BUT NOT LIMITED TO, DAMAGES FOR LOSS OF PROFITS,

REMEDIES OF THE CONSUMER. IN NO EVENT WILL DISTRIBUTOR, ITS MANUFACTURERS, OR PLR

IP HOLDINGS, LLC BE LIABLE FOR ANY INCIDENTAL, DIRECT, INDIRECT, SPECIAL, PUNITIVE OR

PRODUCT SHALL BE BINDING ON DISTRIBUTOR. REPAIR, REPLACEMENT, OR REFUND OF THE

WARRANTY OR GUARANTY GIVEN BY ANY PERSON, FIRM OR ENTITY WITH RESPECT TO THE

NO WARRANTIES, WHETHER EXPRESS OR IMPLIED, INCLUDING, BUT NOT LIMITED TO, ENY

ALL WARRANTIE APTER APPEAR WARRANTY PERIOD STATED ABOVE. NO OTHER EXPRESS

THAN THOSE EXPRESSLY DESCRIBED ABOVE SHALL APPLY. DISTRIBUTOR FURTHER DISCLAIMS

IMPLIED WARRANTIES OF MERCHANTABILITY OR FITUESS FOR A PARTICULAR PURPOSE, OTHER

ORIGINAL PURCHASE PRICE - AT DISTRIBUTOR'S SOLE DISCRETION - ARE THE EXCLUSIVE

© 2012 All Kights Reserved

from that to which the receiver is connected. Connect the equipment into an outlet on a circuit different Increase the separation between the equipment and receiver.

determined by turning the equipment off and on. The user is encouraged to try to

may cause harmful interterence to radio or television reception, which can be

frequency energy and, if not installed and used in accordance with instructions

residential installation. This equipment generates, uses and can radiate radio

designed to provide reasonable protection against harmful interference in a

Class B digital device, pursuant to Part 15 of the FCC Rules. These limits are

NOTE: This equipment has been tested and found to comply with the limits for a

Caution: changes or modifications not expressly approved by the party respon-

(2) this device must accept any interference received, including interference that

tollowing two conditions: (1) this device may not cause harmful interference, and

This device complies with the part 15 of the FCC rules. Operation is subject to the

device before disposal. You may also check with your local recycling facility to determine their

product and its software, and you may want to research the best sanitization process for your

to assure another party cannot access your personal data. Data sanitization varies by the type of be stored, you may want to perform a data sanitization process before you dispose of your device

If your electronic device has internal memory on which personal or other confidential data may

You may also go to www.polaroid.com and reference Social Responsibility to learn more about

authorities or the retailer where you purchased this product to determine a location where you regulations, directives or other governances in the area where you reside. Please check with local

established laws, you should properly dispose of this product in compliance with all applicable

all electronic waste initiatives. As responsible stewards of the environment, and to avoid violating

E-Waste - PLR IP Holdings, LLC, its licensees, affiliates, and Sakar International, Inc. fully supports

the specific laws in your area and to locate a collection facility near your home.

interestion of the series of the user's authority to operate the equipment.

Edit and Upload images to social networks

Open software and press the "Get Images" button

Follow instructions on the screen to download images

Consult the dealer or experienced radio/ TV technician for help.

Reorient or relocate the receiving antenna. correct the interference by one or more of the following measures:

asta sanitization procedures during the recycling process.

may cause undesired operation.

can appropriately dispose of the product.

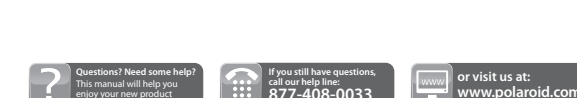

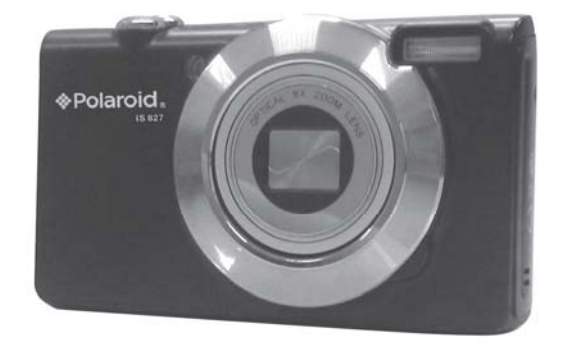

Insert CD

Follow all instructions to install software

Connect camera via USB to computer

Software will open

Turn on vour camera

Connect your PC or MAC to the internet

Locate software CD found in package

Install Software

Download Images

### System Requirements

Instant Memories

**Operating system** WinXP (SP3) Vista (SP1) Win7 and Mac OS X v10.5.x or above CPU Pentium III or above RAM 1GB Interface **USB** port CD 4x speed CD ROM or above

Windows and the Windows logo are registered trademarks of Microsoft Corporation

All other trademarks are the property of their respective companies.

If you would like more detailed instructions beyond the Quick Start Guide Guide, the full camera manual is available on the Home screen or in the "Help" menu after installing the Polaroid

♦ Polaroid

iS827 **Quick Start Guide READ ME FIRST** 

## WHAT'S INCLUDED

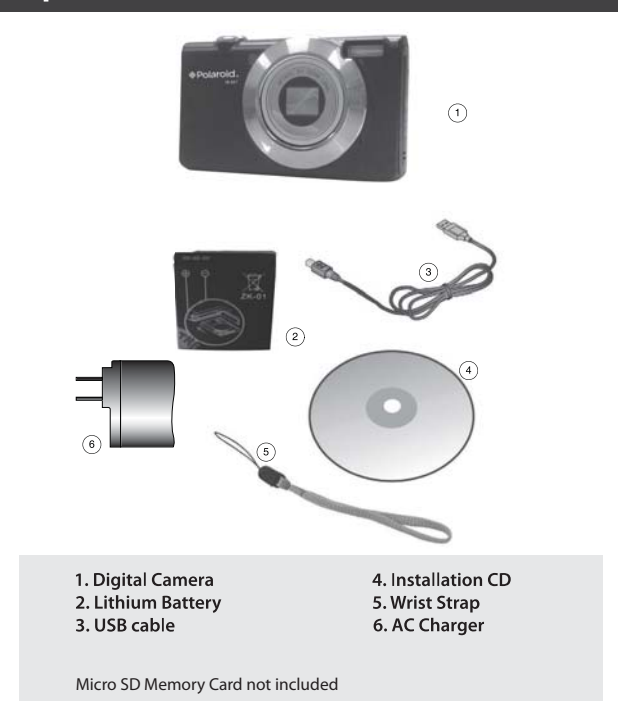

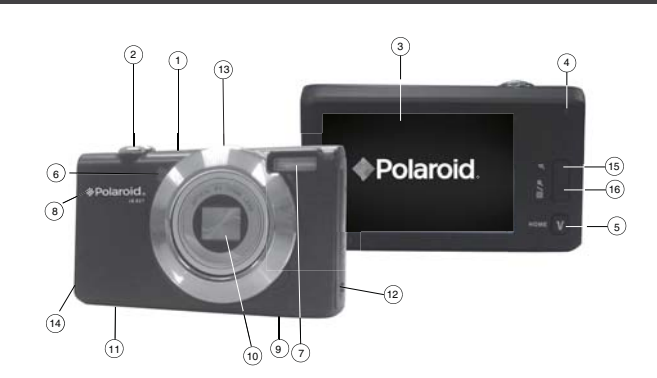

2 PARTS OF THE CAMERA

1.Power button 2.Shutter button 3.LCD Screen 4.LED 5.Home 6.Self-Timer LED 7.Flash Light 8.USB Slot

9.Tripod Socket 10.Lens **11.Battery Compartment** (inner Memory Card Slot) 12.Speaker 13.Microphone 14.Wrist Strap Connector 15.Zoom In 16.Zoom out

# Installing memory card Installing the batteries SD Memory card (up to 32GB) needed for To Charge the Battery: • Insert the battery (as shown above). • Power Off the camera. normal use Power um the camera. Connect the camera using the USB cable to the computer's USB port or to the AC Adapter (which is then connected to a standard wall socket). Charge light will turn off when battery is fully charge Turning On the camera Using the camera Polaroid Accessing the menu

**3** INITIAL SETUP

# **4** MAIN CAMERA MODES

Your camera has different modes for the various camera functions.

You can switch modes by pressing the MODE button on your camera after the camera has been powered ON.

### Photo Capture Mode

Use this mode to capture pictures with your camera.

This is the default mode when the camera is powered ON. To take a picture, aim your camera as desired and press the "Shutter" button. The picture will be automatically saved to your camera's memory card.

To access the various menus for the Photo Capture mode, press the Menu icon while in the Photo Capture mode. For more information, please refer to your camera's user manual.

| Vid | eo Capti |
|-----|----------|
|-----|----------|

### ure Mode

Use this mode to capture videos with your digital camera.

After turning on your camera, press the HOME Button to enter the main menu. Tap the Video icon on the touch screen to enter the Video Capture Mode. To take a video, aim your camera as desired and press the "Shutter" button to start the recording. A red indicator will appear on the LCD screen while the recording is in progress. To stop the recording, press the "Shutter" button again. The video will be automatically saved to your camera's memory card.

To access the various menus for the Video Capture mode, press the Menu icon while in the Video Capture mode. For more information, please refer to your camera's user manual.

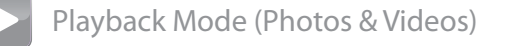

Use this mode to view and manage the photos and videos on your camera.

After turning on your camera, press the HOME Button to enter the main menu. Tap the Playback icon on the touch screen to enter the Playback Mode. You can scroll through the photos and videos that you've previously taken to view, edit or delete them as desired.

To access the various menus for the Playback mode for photos and videos, press the Menu icon while in the Playback mode. For more information, please refer to your camera's user manual.